## FOCUS 학부모를 위한 출석 메모

학부모는 해당하는 학생 옆에 있는 아래쪽 화살표를 클릭한 다음 결석을 클릭하십시오.

| Calenda         | r              |
|-----------------|----------------|
| 🐮 Request       | Conference     |
| Forms           | <              |
| Charlie         | ~              |
| Child Info      | Grade Changes  |
| Class Schedule  | Class Requests |
| Grades          | Grad Reqs      |
| Test History    | Absences       |
| Attendance      | Referrals      |
| Forms Summary   | Purchase & Pay |
| Customer Ledger |                |

학생이 무단결석 또는 지각한 경우 포털의 알림 섹션에 알림이 표시됩니다.알림을 클릭하여 결석 (요약) 화면으로 이동합니다.

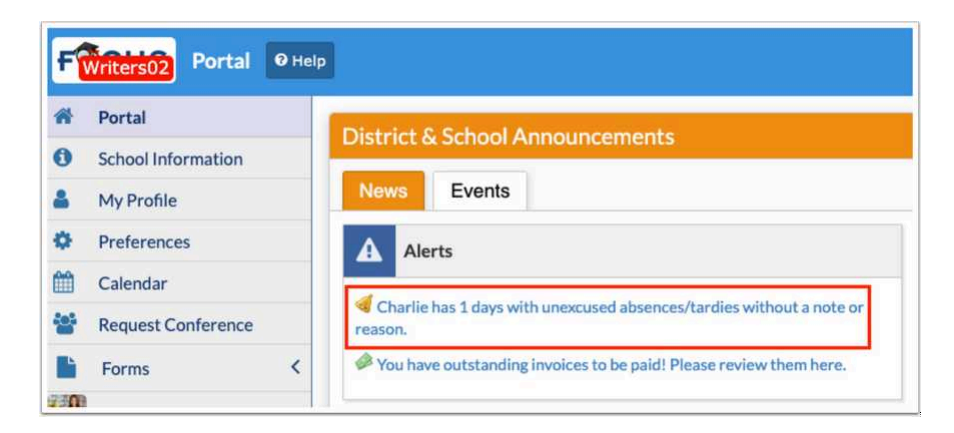

화면이 열리면<u>출석 차트</u>요약을 클릭합니다.

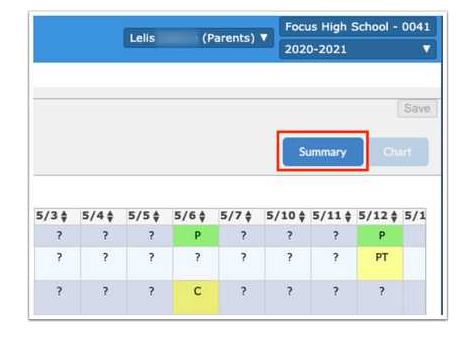

이 화면에서 기간별로 표시된 일일 출석을 검토할 수 있습니다.

날짜, 일일 출석 코드, 첨부된 변명 메모, 메모 상태, 타임인 및 타임아웃 (해당하는 경우), 기간별 모든 출석 코드가 표시됩니다.

변명 메모 추가

- 학생을 위한 변명 메모를 추가하고 Excuse Note 필드 위로 마우스를 가져간 다음 스캔 (컴퓨터에 스캐너가 연결되어 있어야 함), 업로드 (장치에 저장된 파일) 또는 사진 (장치에 카메라 필요) 을 선택합니다.
- 풀다운에서 스캐너를 선택하고 추가 설정을 지정한 다음 스캔을 클릭합니다.

|   | Doctor  | 's Note.pdf |      | 0       | $\otimes$ |
|---|---------|-------------|------|---------|-----------|
| - |         | No Fil      | es   | <u></u> |           |
|   | Scan    | Jpload      | Take | Photo   | 2         |
|   | Excuser | ote 2.16.p  | df   | G       | $\otimes$ |

2.파일이 컴퓨터에 이미 저장되어 있는 경우 업로드를 클릭합니다.

검색하고 파일을 클릭한 다음 열기를 클릭합니다.참고: Word 문서는 업로드할 수 없습니다.하지만 Word 문서를 PDF로 저장한 다음 업로드할 수 있습니다.

| _ |       |             |            |           |
|---|-------|-------------|------------|-----------|
|   | Excus | se Note.pdf | 0          | $\otimes$ |
|   |       | No Fil      | es k       |           |
|   | Scan  | Upload      | Take Photo | 1         |

3.사진 찍기를 클릭하여 컴퓨터 카메라로 메모 사진을 찍습니다.

메모가 카메라 시야에 들어오면 사진 찍기를 클릭합니다.

| KCU | ise Note |             |            |           |
|-----|----------|-------------|------------|-----------|
|     | Excus    | se Note.pdf | 0          | $\otimes$ |
|     |          | No Fi       | es         | •         |
|     | Scan     | Upload      | Take Photo | 2         |

4.핑계 메모를 삭제하려면 빨간색 X를 클릭합니다.참고: 업로드한 변명 메모만 삭제할 수 있습니다.다른 사용자가 업로드한 메모는 삭 제할 수 없습니다.

| Date         | Daily             | Excuse Note                    | Note Status |
|--------------|-------------------|--------------------------------|-------------|
| May 21, 2021 | Present           | No Files                       | N/A         |
| May 20, 2021 | Present           | No Files                       | N/A         |
| May 19, 2021 | Unexcused Absence |                                | N/A         |
|              |                   | Excuse Note Absence May 19.pdf |             |
| May 17, 2021 | Present           | No Files                       | N/A         |

ally-production.s3.amazonaws.com/files/96/52/99/38//ally\_translation14728668716692929101.html?X-Amz-Security-Token=IQoJb3JpZ2luX2VjEOP%2F%2F%2F%2F%2F%2F%2F%2F%2F%...

확장 화살표를 클릭하면 팝업 창에 Excuse Note 필드가 표시됩니다. 이 창에서 필요에 따라 업로드할 파일을 드래그하고, 업로드한 파일을 보고, 사진을 찍을 수 있습니다.

| Daily             | Excuse Note                |                    |           |        | Note Status |
|-------------------|----------------------------|--------------------|-----------|--------|-------------|
| Present           | No Files                   | Excuse<br>Size: 16 | Note Abs  | ence M | May 19.pdf  |
| Present           | No Files                   | User: Lelis Adame  |           |        |             |
| Unexcused Absence |                            | Cale: 0            | 31/19/202 | ×      | N/A         |
|                   | Excuse Note Absence May 19 | .pdf               |           |        |             |
| Present           | Scan Up                    | load Ta            | ake Photo | 2      | N/A         |

| Doctor's Note                 |            |
|-------------------------------|------------|
| Choose a file or drag it here | Take Photo |

5. 노트 상태에는 보류 (관리 검토 대기), 승인됨 또는 거부됨을 비롯한 변명 노트 승인 흐름 상태가 표시됩니다.
6. 관리자가 메시지를 추가한 경우 메시지 보기를 클릭하여 메시지를 읽습니다.

| Daily             | Excuse Note                 | Note Status             | 01 | 02 | 03 | 04 | 05 | 06 | 07 |
|-------------------|-----------------------------|-------------------------|----|----|----|----|----|----|----|
| Present           | No Files                    | View Message<br>N/A     |    | U  |    |    |    |    |    |
| Present           | No Files                    | N/A                     |    | U  |    |    |    |    |    |
| Unexcused Absence | Excuse Note Absence May 🕚 🛞 | XDenied<br>View Message | U  | U  | U  | U  | U  | U  | U  |
| Present           | No Files                    | N/A                     |    | т  |    |    |    |    |    |
| Present           | Doctor's Note.pdf           | Approved                | PT | U  |    |    |    |    |    |
| Present           | No Files                    | N/A                     |    | C  | U  |    |    |    |    |

## 메시지를 읽고 닫기를 클릭합니다.

| Excuse Note Message                                           |       |
|---------------------------------------------------------------|-------|
| Please upload an excuse note for this absence, if applicable. | h     |
|                                                               | Close |